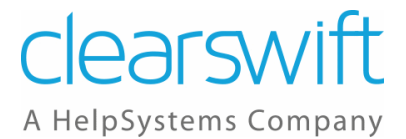

## **Clearswift Secure Gateways**

Implementing Encryption on the Clearswift Secure Email Gateways

Issue 1.3

September 2020

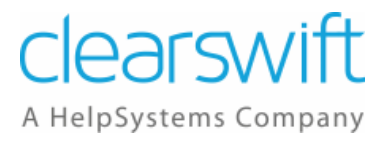

## Copyright

Version 1.3, September 2020

Published by Clearswift Ltd.

© 1995–2020 Clearswift Ltd.

All rights reserved.

All rights reserved. The intellectual property rights in the materials are the property of Clearswift Ltd and/or its licensors. The materials may not be reproduced or disseminated or transmitted in any form or by any means electronic, mechanical, photocopying, recording, or otherwise stored in any retrievable system or otherwise used in any manner whatsoever, in part or in whole, without the express permission of Clearswift Ltd.

The Clearswift Logo and Clearswift product names are trademarks of Clearswift Ltd. All other trademarks are the property of their respective owners. Clearswift Ltd. (registered number 3367495) is registered in Britain with registered offices at 1310 Waterside, Arlington Business Park, Theale, Reading, Berkshire RG7 4SA, England. Users should ensure that they comply with all national legislation regarding the export, import, and use of cryptography.

Clearswift reserves the right to change any part of this document at any time.

Click here to read Copyright, Trademark, and third party acknowledgments in full.

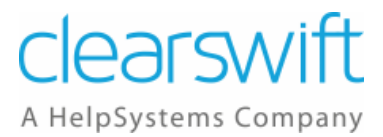

## Contents

| 1 | Ι   | ntr                  | odu  | ction                                                  | 5  |  |  |  |  |  |  |  |  |
|---|-----|----------------------|------|--------------------------------------------------------|----|--|--|--|--|--|--|--|--|
| 2 | E   | nc                   | rypt | ion Options                                            | 6  |  |  |  |  |  |  |  |  |
| 3 | E   | Basics of Encryption |      |                                                        |    |  |  |  |  |  |  |  |  |
|   | 3.1 |                      | Pub  | lic Key                                                | 8  |  |  |  |  |  |  |  |  |
|   | 3.2 | 2                    | Priv | ate Key                                                | 8  |  |  |  |  |  |  |  |  |
| 4 | E   | nc                   | rypt | on Components                                          |    |  |  |  |  |  |  |  |  |
|   | 4.1 |                      | Cer  | tificate/Key Storage                                   | 9  |  |  |  |  |  |  |  |  |
|   | 4.2 | )                    | Dec  | ryption Policy                                         | 10 |  |  |  |  |  |  |  |  |
|   | 4.3 | 8                    | Enc  | ryption Policy                                         | 11 |  |  |  |  |  |  |  |  |
|   | 4.4 | 1                    | Enc  | ryption/Decryption Defaults                            | 11 |  |  |  |  |  |  |  |  |
| 5 |     | mp                   | lem  | enting Encryption                                      | 13 |  |  |  |  |  |  |  |  |
|   | 5.1 |                      | Con  | figuring the Encryption/Decryption Defaults            | 13 |  |  |  |  |  |  |  |  |
|   | 5   | 5.1.                 | 1    | Password Encryption                                    | 14 |  |  |  |  |  |  |  |  |
|   | 5   | 5.1.                 | 2    | PGP                                                    | 14 |  |  |  |  |  |  |  |  |
|   | 5   | 5.1.                 | 3    | S/MIME                                                 | 15 |  |  |  |  |  |  |  |  |
|   | 5   | 5.1.                 | 4    | Decryption Summary                                     | 16 |  |  |  |  |  |  |  |  |
|   | 5   | 5.1.                 | 5    | Encryption/Decryption Logging                          | 16 |  |  |  |  |  |  |  |  |
|   | 5   | 5.1.                 | 6    | Original Encrypted Messages                            | 17 |  |  |  |  |  |  |  |  |
|   | 5.2 | )                    | Mar  | aging Certificates                                     | 18 |  |  |  |  |  |  |  |  |
|   | 5   | 5.2.                 | 1    | Required Certificates                                  | 19 |  |  |  |  |  |  |  |  |
|   | 5   | 5.2.                 | 2    | Managing the Partners Certificate Store                | 20 |  |  |  |  |  |  |  |  |
|   | 5   | 5.2.                 | 3    | Managing the Corporate Certificate Store               | 21 |  |  |  |  |  |  |  |  |
|   | 5   | 5.2.                 | 4    | Managing the Certificate Authorities Certificate Store | 24 |  |  |  |  |  |  |  |  |
|   | 5.3 | 3                    | Con  | figuring Encryption Endpoints                          | 25 |  |  |  |  |  |  |  |  |
|   | 5   | 5.3.                 | 1    | Defining a Mail Encryption Endpoint                    | 25 |  |  |  |  |  |  |  |  |
|   | 5.4 | 1                    | Mai  | l Policy Route Settings                                | 26 |  |  |  |  |  |  |  |  |
|   | 5.5 | 5                    | Poli | cy Based Encryption                                    | 28 |  |  |  |  |  |  |  |  |
| 6 | E   | za                   | mple | e Scenarios                                            | 28 |  |  |  |  |  |  |  |  |
|   | 6.1 |                      | Hov  | v do I send an encrypted (secure) email to a partner?  | 29 |  |  |  |  |  |  |  |  |

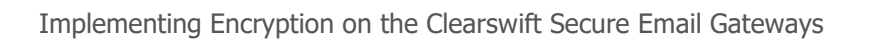

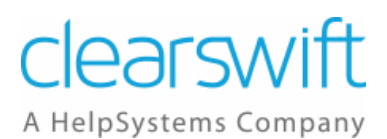

| 6.2          | How do I send an encrypted (secure) email to a recipient with no PGP or                      |
|--------------|----------------------------------------------------------------------------------------------|
| S/MIN        | NE capability?                                                                               |
| 6.3          | How do I decrypt and content check email from a partner?                                     |
| 6.4<br>going | How do I content check secured emails entering my organization when to one of the end users? |
| 6.5          | How do I encrypt email and content scan the message?                                         |
| 6.6          | How do I encrypt email and not content scan the message?                                     |

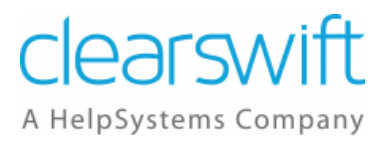

## **1** Introduction

The Clearswift SECURE Email Gateway supports a number of modes of operation to facilitate SMTP messages being delivered over the Internet in an encrypted format, which can be decrypted at the Gateway or at the desktop of the recipient.

The Email Gateway offers encryption based on:

- Mail Policy Routes Who the message is going to
- Content Rules The detection of certain content being present in the message (e.g. confidential material, a particular file type, etc.)

Encrypting messages also provides authentication (proof of who you are) of who sent the message and also non-repudiation (proof that what you said in the message is what you wrote) because encrypted messages can't be modified in transit.

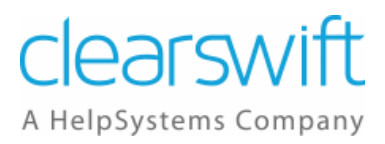

## 2 Encryption Options

The email itself can be encrypted using the following methods:

- Password encryption
- PGP
- S/MIME

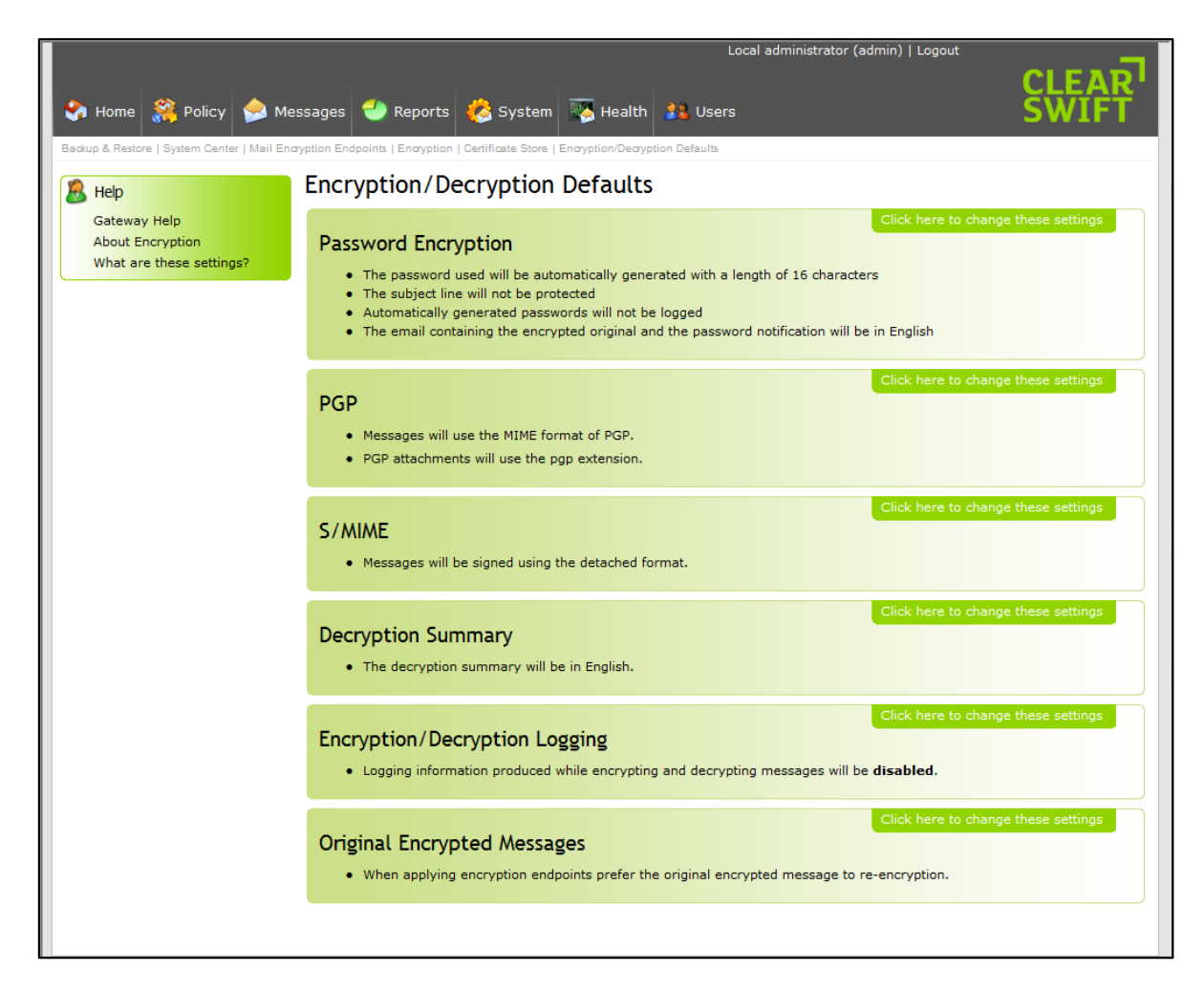

The supported modes of operation are:

- Gateway to Gateway

   S/MIME, PGP
- Gateway to Recipient
   S/MIME\_PCP\_Password Prot
  - S/MIME, PGP, Password Protected
- Sender to Recipient

   S/MIME, PGP
  - With content checking (assuming the appropriate key is available to decrypt the message)

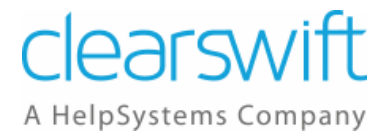

The following examples demonstrate how encryption can be used:

- Outbound Email
  - User sends plain text message, Gateway encrypts message with user/company key or password mechanism
  - User sends encrypted message, Gateway decrypts, checks content and delivers encrypted original
  - User sends encrypted message, Gateway decrypts, checks content and delivers re-encrypted message
  - User sends encrypted message, Gateway delivers original message
  - User sends signed message, Gateway delivers original message
  - User sends plain message, Gateway delivers signed message
- Inbound Email
  - Receives signed message, verifies and delivers original
  - Receives signed message, verifies, strips the signature and delivers modified version
  - Receives encrypted message, delivers original
  - Receives encrypted message, decrypts and delivers original
  - Receives encrypted message, decrypts and delivers decrypted version
  - Receives encrypted message, decrypts and delivers re-encrypted version

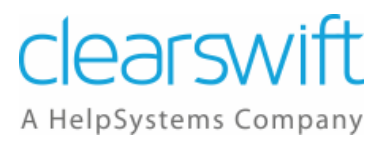

## **3** Basics of Encryption

Encryption and digital signing rely on the principles of asymmetric cryptography better known as public key cryptography which relies on pairs of keys known as public and private keys.

## 3.1 Public Key

The public key of a person is used to encrypt email destined for that person. It is also used to verify the authenticity of any message that has been signed by the public key's owner.

As is suggested by the name, the public key can be widely distributed safely with no fear of loss of data or somebody forging the owner's identity.

#### 3.2 Private Key

The private key of a person is used to decrypt email that has been sent to that person. It can also be used to digitally sign a message so that a recipient can prove that the message has not been tampered with by the time they receive it.

It is very important that the private key is protected and not widely distributed if at all. Any person that has access to the private key will be able to decrypt email destined for the key's owner and digitally impersonate them by signing messages and other types of data. For this reason, private keys are normally password protected so that even if you have access to the key, you also need to know the password in order to use it.

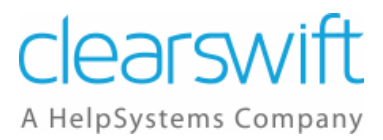

## **4 Encryption Components**

In order to provide you with flexibility in the way you manage your encryption policy, the configuration options have been split across four distinct management areas:

- Certificate/key storage
- Decryption policy
- Encryption policy
- Encryption/decryption defaults

#### 4.1 Certificate/Key Storage

The Email Gateway contains a certificate/key store that allows you to upload S/MIME and PGP keys to the Gateway so that they can be used to decrypt and/or encrypt email passing through the Gateway.

| SECURE Er                                                                                                    | nail (      | Gate       | ewa      | зy        |          |                 |                                                                  | Lo                              | cal administrator (admin)   Logo<br>ClearSWI<br>A HelpSystems Comp |
|----------------------------------------------------------------------------------------------------|-------------|------------|----------|-----------|----------|-----------------|------------------------------------------------------------------|---------------------------------|--------------------------------------------------------------------|
| me Policy                                                                                                    | Messag      | jes        |          | Repo      | rts      | Sys             | stem Health Users                                                |                                 |                                                                    |
| dress List   Apply Configuration Now                                                                                                    | Backup & Re | estore   N | lanage i | Policy Ro | utes   f | Modify Policy R | oute   Certificate Store                                         |                                 |                                                                    |
| would you like to do?                                                                                                    | Certif      | icat       | e St     | ore       |          |                 |                                                                  |                                 |                                                                    |
| nerate certificate/key                                                                                                    | Certifi     | icate A    | uthori   | ities     | Co       | orporate        | Partners Configuration                                           |                                 |                                                                    |
| port certificate authority                                                                                                    |             |            |          |           |          |                 |                                                                  | Click have to                   | change there estings                                               |
| .port corporate<br>rtificate/key                                                                                                    | Sea         | rch (      | Crite    | ria       |          |                 |                                                                  | Click here to                   | change these settings                                              |
| port partner                                                                                                    |             |            | _        |           |          |                 |                                                                  |                                 |                                                                    |
| checks                                                                                                    | Imp         | ort E      | 3 Rese   | t Filter  |          |                 |                                                                  |                                 |                                                                    |
| o Partners                                                                                                    | Showing     | ig 1 - 2   | 10 of 31 | .9        |          |                 |                                                                  | 20 💌 IN N 4                     | 234511                                                             |
| o Corporate                                                                                                    | 1           |            |          |           |          | Туре            | Details                                                          | Email                           | Expires                                                            |
| s default decryption                                                                                                    |             | a.         | 9        | 0         | ٢        | S/MIME          | AC Camerfirma S.A., Chambers of Commerce Root - 2008             |                                 | July 31, 2038                                                      |
| use as default                                                                                                    |             | Æ.         | 9        | 9         | 3        | S/MIME          | AC Camerfirma S.A., Global Chambersign Root - 2008               |                                 | July 31, 2038                                                      |
| in the second second se |             | 15         | 9        | 9         | ٢        | S/MIME          | AC Camerfirma SA CIF A82743287, http://www.chambersig ch         | hambersroot@chambersign.org     | September 30, 2037                                                 |
|                                                                                                    |             | £.         | 9        | 9         | 3        | S/MIME          | AC Camerfirma SA CIF A82743287, http://www.chambersig ch         | nambersignroot@chambersign.org  | September 30, 2037                                                 |
| CURE Email                                                                                                    |             | d).        | ۲        | 9         | 3        | S/MIME          | AC Camerfirma SA CIF A82743287, http://www.chambersig pu         | ublicnotaryroot@chambersign.org | September 30, 2037                                                 |
| 9                                                                                                    |             | 15         | 9        | 9         | 3        | S/MIME          | ACCV, PKIACCV, ACCVRAIZ1 ar                                      | ccv@accv.es                     | December 31, 2030                                                  |
|                                                                                                    |             | a.         | ۲        | 0         | ٢        | S/MIME          | ACNLB                                                            |                                 | May 15, 2023                                                       |
|                                                                                                    |             | 15         | 9        | •         | 3        | S/MIME          | Actalis S.p.A./03358520967, Actalis Authentication CA G1         |                                 | June 25, 2022                                                      |
|                                                                                                    |             | à.         | ۲        | 9         | 3        | S/MIME          | Actalis S.p.A./03358520967, Actalis Authentication Root CA       |                                 | September 22, 2030                                                 |
|                                                                                                    |             | ۸          | 9        | 9         | ٢        | S/MIME          | AddTrust AB, AddTrust External TTP Network, AddTrust Exter       |                                 | May 30, 2020                                                       |
|                                                                                                    |             | Æ          | 9        | 9         | ٢        | S/MIME          | admin, Services, Admin-Root-CA                                   |                                 | November 10, 2021                                                  |
|                                                                                                    |             | đ.         | 9        | 9         | ٢        | S/MIME          | ADMINISTRACION NACIONAL DE CORREOS, SERVICIOS ELE                |                                 | December 31, 2030                                                  |
|                                                                                                    |             | Æ          | 9        | 9         | 3        | S/MIME          | AffirmTrust, AffirmTrust Commercial                              |                                 | December 31, 2030                                                  |
|                                                                                                    |             | d)         | 9        | 9         | 3        | S/MIME          | AffirmTrust, AffirmTrust Networking                              |                                 | December 31, 2030                                                  |
|                                                                                                    |             | Æ          | 9        | 0         | 3        | S/MIME          | AffirmTrust, AffirmTrust Premium                                 |                                 | December 31, 2040                                                  |
|                                                                                                    |             | a.         | 9        | 9         | 3        | S/MIME          | AffirmTrust, AffirmTrust Premium ECC                             |                                 | December 31, 2040                                                  |
|                                                                                                    |             | Æ          | 9        | 0         | ١        | S/MIME          | Agencia Catalana de Certificacio (NIF Q-0801176-I), Serveis et   | c_acc@catcert.net               | January 7, 2031                                                    |
|                                                                                                    |             | 1          | 2        | 0         | Ø        | S/MIME          | Agencia Notarial de Certificacion S.L. Unipersonal - CIF B833 ar | ncert@ancert.com                | February 11, 2024                                                  |
|                                                                                                    |             | a.         | 2        | 9         | 3        | S/MIME          | Agencia Notarial de Certificacion S.L. Unipersonal - CIF B833 ar | ncert@ancert.com                | February 11, 2024                                                  |
|                                                                                                    |             | 1          | 9        | 9         | 3        | S/MIME          | Agencia Notarial de Certificacion S.L. Unipersonal - CIF B833 ar | ncert@ancert.com                | February 11, 2024                                                  |

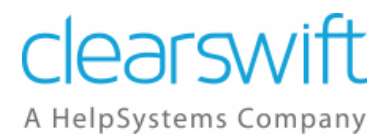

The certificate store is split into three separate sections based on the use of the certificates/keys.

- Certificate Authorities
   This store contains the Certificate Authorities used for TLS and the
   Certificate Authorities used to verify the other certificates/keys that will be
   used to encrypt/decrypt and sign email messages. The certificates
   contained in this part of the store are never used to encrypt or decrypt
   email messages.
- Corporate Certificate/Keys
  You should upload certificates/keys that belong to your organization into
  this section of the store. These keys will be used to decrypt and sign email
  messages on behalf of people within your organization.
  This part of the store will contain a large number of private keys because of
  the nature of the operations performed using them.
- Partner Certificate/Keys
   The partner section of the store contains the public keys of people and
   organizations you do business with. These keys are used to encrypt email
   being sent to those people and verify the digital signatures of email being
   received from those people.

This part of the store will contain a large number of public keys.

## 4.2 Decryption Policy

By default the Email Gateway will not decrypt messages or validate their digital signatures unless these features have been enabled on a Mail Policy Route. This enables you to control which routes you wish to decrypt and content inspect encrypted email on.

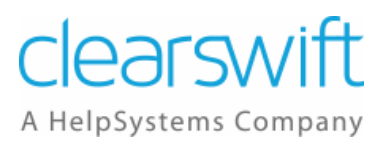

## 4.3 Encryption Policy

Whether the Email Gateway encrypts messages is a facet of the delivery disposal action for each processed message. Once it has been decided that a message should be encrypted, the Gateway will use the Mail Encryption Endpoints to decide how this encryption is performed.

| SECURE Email Gateway    |                                    |                  |                                   |                                     |                           |                  |           |        |  |  |  |  |  |
|-------------------------|------------------------------------|------------------|-----------------------------------|-------------------------------------|---------------------------|------------------|-----------|--------|--|--|--|--|--|
| Home                    | Policy                             | Messag           | es Reports                        | System H                            | ealth Users               |                  |           |        |  |  |  |  |  |
| Modify Mail Encryption  | Endpoint   Modify Mail             | Encryption Endpo | int   Apply Configuration Now   B | ackup & Restore   System Center   N | fail Encryption Endpoints |                  |           |        |  |  |  |  |  |
| What would y            | ou like to do?                     | Mail E           | ncryption Endp                    | oints                               |                           |                  |           |        |  |  |  |  |  |
| 党 New encryp            | tion endpoint                      | Encrypt          | Encryption Endpoints 🔮 New        |                                     |                           |                  |           |        |  |  |  |  |  |
| Help                    |                                    | Showing          | g 1 - 3 of 3                      |                                     |                           | 20 🗸 🕅           |           | ▶ H HI |  |  |  |  |  |
| Clearswift S<br>Gateway | Clearswift SECURE Email<br>Gateway |                  | From                              | То                                  | Method                    | Encryption       | Signing   |        |  |  |  |  |  |
| Mail Encrypt            | tion Endpoints                     |                  | 😔 HR - Department                 | Clearswift                          | PGP                       | Red.com (UK)     |           |        |  |  |  |  |  |
|                         |                                    |                  | 🥹 My Company                      | Payroll                             | Password                  | Password         |           |        |  |  |  |  |  |
|                         |                                    |                  | 😔 My Company                      | Legal - External                    | S/MIME , Automatic        | Legal - External | Automatic |        |  |  |  |  |  |
|                         |                                    |                  |                                   |                                     |                           |                  |           |        |  |  |  |  |  |
|                         |                                    |                  |                                   |                                     |                           |                  |           |        |  |  |  |  |  |

The Mail Encryption Endpoints define:

- Who you may be encrypting messages to:
  - $\circ \quad \text{An email address}$
  - An email domain
  - Address list(s)
- What method of encryption you will be using:
  - o S/MIME
  - o **PGP**
  - Password
- How the encryption will be configured
  - If this particular encryption policy is for S/MIME or PGP, then the endpoint will be defined with the correct certificate for that endpoint.
  - If this endpoint will be communicated with via the Password scheme, then these parameters are related to the password and its strength.

#### 4.4 Encryption/Decryption Defaults

You can use the Encryption/Decryption Defaults page to configure the default settings for encryption and decryption.

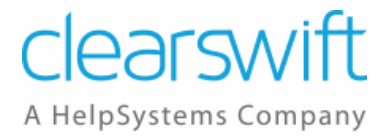

|                                                                         |                                                                                                    | Local administrator (admin)   Logout |
|-------------------------------------------------------------------------|----------------------------------------------------------------------------------------------------|--------------------------------------|
| SECURE E                                                                | Email Gateway                                                                                                    | clearswift                           |
|                                                                         |                                                                                                    | A HelpSystems Company                |
| Home Policy                                                             | Messages Reports System Health Users                                                                                                    |                                      |
| Help                                                                    | Encryption/Decryption Defaults                                                                                                    |                                      |
| Clearswift SECURE Email<br>Gateway<br>Encryption/Decryption<br>Defaults | Password Encryption<br>• The password used will be automatically generated with a minimum length of 16 characters<br>• When encrypting the body, the subject line will not be protected<br>• Automatically generated passwords will be shared by split messages<br>• Passwords will not be logged<br>• The email containing the encrypted original and the password notification will be in English<br>• All of the message will be encrypted<br>• The Zip file format used will be Windows-compatible<br>• Exchange 2007 Compatibility Mode is not enabled | Click here to change these settings  |
|                                                                         | <ul> <li>PGP</li> <li>Messages will use the MIME format of PGP</li> <li>All of the message will be used for encryption and signing.</li> <li>PGP attachments will use the pgp extension</li> </ul>                                                                                                    | Click here to change these settings  |
|                                                                         | S/MIME  Messages will be signed using the detached format Messages will not be signed using RSA/PSS Messages will not be encrypted using RSA/OAEP Message headers will not be protected If message headers are protected, the subject will not be changed                                                                                                    | Click here to change these settings  |
|                                                                         | Decryption Summary  • The decryption summary will be in English.                                                                                                    | Click here to change these settings  |
|                                                                         | Encryption/Decryption Logging <ul> <li>Logging information produced while encrypting and decrypting messages will be disabled.</li> </ul>                                                                                                    | Click here to change these settings  |
|                                                                         | Original Encrypted Messages <ul> <li>When applying encryption endpoints prefer the original encrypted message to re-encryption.</li> </ul>                                                                                                    | Click here to change these settings  |
|                                                                         | Key Resolution <ul> <li>Prefer S/MIME keys</li> </ul>                                                                                                    | Click here to change these settings  |
|                                                                         | Automatic Encryption <ul> <li>Do not query key servers for encryption keys</li> <li>If an encryption key can not be found then trigger the cryptographic failure rule</li> </ul>                                                                                                    | Click here to change these settings  |
|                                                                         | Automatic Signing<br>• If a signing key can not be found then trigger the cryptographic failure rule.                                                                                                    | Click here to change these settings  |
|                                                                         | Online Certificate Status Protocol <ul> <li>S/MIME certificate revocation checking via OCSP is enabled.</li> </ul>                                                                                                    | Click here to change these settings  |
|                                                                         | Key Extraction • When added to the Certificate Store, extracted PGP and S/MIME user keys will not be enabled for encryption.                                                                                                    | Click here to change these settings  |

From this page, you can edit the default settings for:

- Password Encryption
- PGP
- S/MIME
- Decryption Summary
- Encryption/Decryption Logging
- Original Encrypted Messages

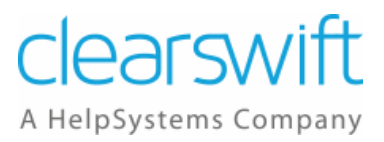

## **5** Implementing Encryption

Implementing encryption on the Clearswift SECURE Email Gateway can be split into a number of stages:

- Use the Encryption settings in the System Center to:
  - Configure the Encryption/Decryption Defaults.
  - Create new Certificates or load existing Certificates into the Certificate Store.
  - Configure Mail Encryption Endpoints.
- Use the Mail Policy Route settings in the Policy Center to:
  - Enable encryption/decryption on a Mail Policy Route by applying the Mail Encryption Endpoints defined above.
- Use the Policy Rule settings in the Policy Center to:
  - Configure policy based encryption.

## 5.1 Configuring the Encryption/Decryption Defaults

To configure the Encryption/Decryption Defaults:

- 1. From the System Center Home page, click **Encryption**.
- 2. Click Encryption/Decryption Defaults.
- 3. On the Encryption/Decryption Defaults page you can configure the following:
  - Password Encryption
  - PGP
  - S/MIME
  - Decryption Summary
  - Encryption/Decryption Logging
  - Original Encrypted Messages

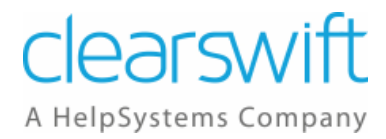

## 5.1.1 Password Encryption

| Password Encryption                                                                                                  |      |        |
|----------------------------------------------------------------------------------------------------|------|--------|
| • The password used will be automatically generated $\checkmark$ with a minimum length of 16 $\checkmark$ characters |      |        |
| When encrypting the body, the subject line will not be protected                                                     |      |        |
| Automatically generated passwords will be shared by split messages                                                   |      |        |
| Passwords will not be logged                                                                                         |      |        |
| • The email containing the encrypted original and the password notification will be in English                       |      |        |
| All of the message will be encrypted                                                                                 |      |        |
| The Zip file format used will be Windows-compatible                                                                  |      |        |
| Exchange 2007 Compatibility Mode is Disabled                                                                         |      |        |
|                                                                                                    | Save | Cancel |

In the Password Encryption area of the Encryption/Decryption Defaults page you can specify whether:

- The password will be automatically generated or a specific phrase.
- The subject line will be protected or not be protected.
- Automatically generated passwords will be logged or not be logged.

#### 5.1.2 PGP

| PGP                                                         |      |        |
|-------------------------------------------------------------|------|--------|
| Messages will use the MIME format      of PGP               |      |        |
| All of the message will be used for encryption and signing. |      |        |
| PGP attachments will use the pgp v extension                |      |        |
|                                                             | Save | Cancel |

In the PGP area of the Encryption/Decryption Defaults page you can specify whether:

- The messages will use the MIME format or inline format of PGP.
- PGP attachments will use the pgp, gpg or asc extension.

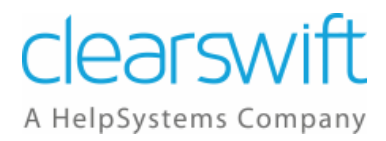

## 5.1.3 S/MIME

| S/MIME                                                                                      |      |        |
|---------------------------------------------------------------------------------------------|------|--------|
| - Messages will be signed using the detached format $\checkmark$                            |      |        |
| • Signing using RSA/PSS is Disabled 💙                                                       |      |        |
| Encryption using RSA/OAEP is Disabled                                                       |      |        |
| Message header protection is Disabled                                                       |      |        |
| <ul> <li>If message headers are protected, replace the subject with this string:</li> </ul> |      |        |
|                                                                                             |      |        |
|                                                                                             |      |        |
|                                                                                             | Save | Cancel |

In the S/MIME area of the Encryption/Decryption Defaults page you can specify whether the messages will be signed using the detached format or opaque format.

• Detached format

S/MIME signatures are usually detached signatures where the signature information is separate from the text being signed. The MIME type for this is multipart/signed with the second part having a MIME subtype of application/(x-)pkcs7-signature.

However, it is possible for mailing list software to change the textual part and invalidate the signature.

• Opaque format

The secured content in S/MIME messages is actually made up of Multipurpose Internet Mail Extension (MIME) body parts. A plain text message can, therefore, contain an attached signature. This is called a clear-signed message because the message can be read without verifying the signature.

An opaque-signed message contains the message and signature combined in a single part that cannot be read except by verifying the signature.

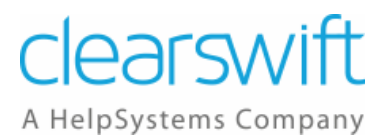

## 5.1.4 Decryption Summary

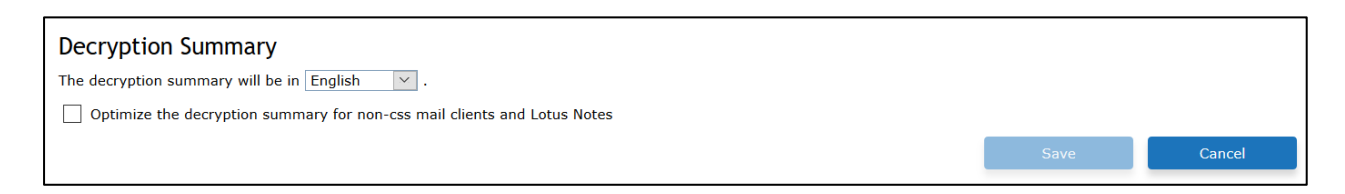

In the Decryption Summary area of the Encryption/Decryption Defaults page you can specify:

- The language of the decryption summary:
  - o English
  - o **German**
  - o French
  - o Polish
  - o Japanese
- Whether to optimize the decryption summary for non-css mail clients and Lotus Notes.

#### 5.1.5 Encryption/Decryption Logging

| Encryption/Decryption Logging                                       |               |      |        |
|---------------------------------------------------------------------|---------------|------|--------|
| • When encrypting and decrypting messages the log level should be : | disabled \vee |      |        |
|                                                                     | disabled      | Cave | Cancel |
|                                                                     | summary       | Jave | Cancer |
|                                                                     | detailed      |      |        |
|                                                                     | debug         |      |        |

In the Encryption/Decryption Logging area of the Encryption/Decryption Defaults page you can specify:

- The log level to be used when encrypting and decrypting messages:
  - Disabled
  - o Summary
  - Detailed
  - Debug

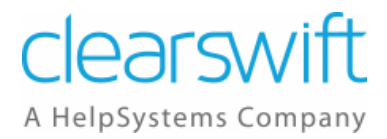

#### 5.1.6 Original Encrypted Messages

In the Original Encrypted Messages area of the Encryption/Decryption Defaults page you can specify whether the Gateway acts transparently by content inspecting a digitally signed or encrypted message and then delivering the original message.

If a message meets the following criteria and the **When applying encryption endpoints prefer the original encrypted message to re-encryption** checkbox is selected, the original unmodified encrypted message will be delivered, rather than apply the Encryption Endpoint:

- It was decrypted by the Gateway.
- A delivery disposal action for the message specifies that the message should be encrypted.
- The message has not been modified by policy (e.g. the addition of a disclaimer).

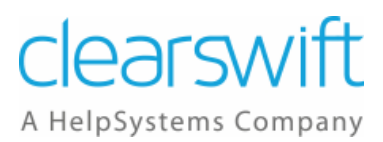

## 5.2 Managing Certificates

The Email Gateway contains a certificate/key store that allows you to upload S/MIME and PGP keys to the Gateway so that they can be used to decrypt and/or encrypt email passing through the Gateway.

| SECURE E                                                              | mail (       | Gat        | ewa       | ay       |           |                 |                                                               | Ŀ                                | ocal administrator (admin)   Logo<br>ClearSwit<br>A HelpSystems Compa |
|-----------------------------------------------------------------------|--------------|------------|-----------|----------|-----------|-----------------|---------------------------------------------------------------|----------------------------------|-----------------------------------------------------------------------|
| Home Policy                                                           | Messag       | jes        |           | Repo     | rts       | Sys             | tem Health Users                                              |                                  |                                                                       |
| ply Configuration Now   Backup & Restore                              | System Cente | r   Mail E | Encryptio | n Endpo  | ints   Ei | ncryption/Decry | ption Defaults   Certificate Store                            |                                  |                                                                       |
| What would you like to do?                                            | Certif       | icate /    | te St     | ore      | Co        | orporate        | Partners Configuration                                        |                                  |                                                                       |
| Import certificate authority     Import corporate     certificate/key | Sea          | rch (      | Crite     | ria      |           |                 |                                                               | Click here to                    | change these settings                                                 |
| Import partner                                                        |              |            |           |          |           |                 |                                                               |                                  |                                                                       |
| Run checks                                                            | 😔 Imp        | oort       | Rese      | t Filter |           |                 |                                                               |                                  |                                                                       |
| Copy to Partners                                                      | Showir       | ig 1 - 2   | 20 of 31  | 9        |           |                 |                                                               | 20 💌 14 4 4                      | 2345111                                                               |
| Copy to Corporate                                                     | 1            |            |           |          |           | Туре            | Details                                                       | Email                            | Expires                                                               |
| Use as default decryption<br>key                                      |              | Æ          | 9         | 9        | 3         | S/MIME          | AC Camerfirma S.A., Chambers of Commerce Root - 2008          |                                  | July 31, 2038                                                         |
| Do not use as default                                                 |              | Æ.         | 9         | 9        | 3         | S/MIME          | AC Camerfirma S.A., Global Chambersign Root - 2008            |                                  | July 31, 2038                                                         |
| uteryption key                                                        |              | Æ.         | 9         | 9        | 3         | S/MIME          | AC Camerfirma SA CIF A82743287, http://www.chambersig         | chambersroot@chambersign.org     | September 30, 2037                                                    |
|                                                                       |              | d.         | 9         |          | 3         | S/MIME          | AC Camerfirma SA CIF A82743287, http://www.chambersig         | chambersignroot@chambersign.org  | September 30, 2037                                                    |
| Gateway                                                               |              | Æ.         | 9         | 9        | 3         | S/MIME          | AC Camerfirma SA CIF A82743287, http://www.chambersig         | publicnotaryroot@chambersign.org | September 30, 2037                                                    |
| Certificate Store                                                     |              | đ,         | 9         | 9        | ٢         | S/MIME          | ACCV, PKIACCV, ACCVRAIZ1                                      | accv@accv.es                     | December 31, 2030                                                     |
|                                                                       |              | 击          | 9         | Θ        | 3         | S/MIME          | ACNLB                                                         |                                  | May 15, 2023                                                          |
|                                                                       |              | Æ          | 9         | 9        | 3         | S/MIME          | Actalis S.p.A./03358520967, Actalis Authentication CA G1      |                                  | June 25, 2022                                                         |
|                                                                       |              | 击          | 9         | Θ        | ٢         | S/MIME          | Actalis S.p.A./03358520967, Actalis Authentication Root CA    |                                  | September 22, 2030                                                    |
|                                                                       |              | ۸          | 9         | 9        | ٢         | S/MIME          | AddTrust AB, AddTrust External TTP Network, AddTrust Exter    |                                  | May 30, 2020                                                          |
|                                                                       |              | đ          | 9         | .0       | ٢         | S/MIME          | admin, Services, Admin-Root-CA                                |                                  | November 10, 2021                                                     |
|                                                                       |              | £          | 9         | 9        | 3         | S/MIME          | ADMINISTRACION NACIONAL DE CORREOS, SERVICIOS ELE             |                                  | December 31, 2030                                                     |
|                                                                       |              | Æ          | 2         | 9        | ١         | S/MIME          | AffirmTrust, AffirmTrust Commercial                           |                                  | December 31, 2030                                                     |
|                                                                       |              | £          | 9         | 9        | 3         | S/MIME          | AffirmTrust, AffirmTrust Networking                           |                                  | December 31, 2030                                                     |
|                                                                       |              | Æ          | 9         | Θ        | 3         | S/MIME          | AffirmTrust, AffirmTrust Premium                              |                                  | December 31, 2040                                                     |
|                                                                       |              | £.         | 9         | 0        | 3         | S/MIME          | AffirmTrust, AffirmTrust Premium ECC                          |                                  | December 31, 2040                                                     |
|                                                                       |              | Æ          | 9         | 9        | 3         | S/MIME          | Agencia Catalana de Certificacio (NIF Q-0801176-I), Serveis   | ec_acc@catcert.net               | January 7, 2031                                                       |
|                                                                       |              | A.         | 9         | 0        | 3         | S/MIME          | Agencia Notarial de Certificacion S.L. Unipersonal - CIF B833 | ancert@ancert.com                | February 11, 2024                                                     |
|                                                                       |              | Æ          | 0         | 9        | 3         | S/MIME          | Agencia Notarial de Certificacion S.L. Unipersonal - CIF B833 | ancert@ancert.com                | February 11, 2024                                                     |
|                                                                       |              | 1          | 9         | 9        | 3         | S/MIME          | Agencia Notarial de Certificacion S.L. Unipersonal - CIF B833 | ancert@ancert.com                | February 11, 2024                                                     |

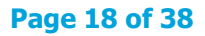

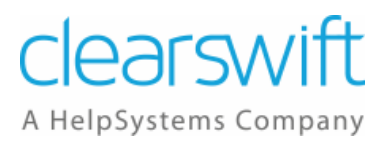

#### 5.2.1 Required Certificates

To use S/MIME or PGP, you must have the correct certificates in the appropriate Certificate Store of the encrypting or decrypting Gateway. You can import existing certificates into the Gateway, or create new certificates using the key generation functionality.

The Gateway mode, Encrypting or Decrypting, is dependent on the direction of the email. For example, with an inbound message, the Gateway will be in Decrypting mode and needs a Private Key to decrypt the message.

#### 5.2.1.1 Encryption

Use the following guidelines for encryption:

- S/MIME
  - Encrypting Gateway Public Key of the Recipient must be in the Partners Certificate Store.
  - Decrypting Gateway Private Key of the Recipient must be in the Corporate Certificate Store (Configured as a Default Decryption Key)
  - Any message can be decrypted by the Default Decryption key.
- PGP
  - Encrypting Gateway Public Key of the Recipient must be in the Partners Certificate Store.
  - Decrypting Gateway Private Key of the Recipient must be in the Corporate Certificate Store.
  - The Default Decryption Key is not used by PGP.

#### 5.2.1.2 Signing

Use the following guidelines for signing:

- S/MIME
  - $\circ$  Sender End Sign with the Private Key of the sender.
  - Recipient End Sender CA Certificate (Public Key version) or a self-signed CA.
- PGP
  - $\circ~$  Sender End Private Key of the Sender must be in the Corporate Certificate Store.
  - Recipient End Public Key of the Sender must be in the Partners Certificate Store.

Please note that you cannot encrypt with S/MIME and sign with PGP, or vice versa.

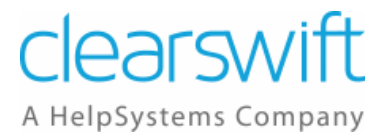

#### 5.2.2 Managing the Partners Certificate Store

To view the certificates currently stored in the Partners Certificate Store:

- 1. From the System Center page, click **Encryption**. The Encryption page appears.
- 2. Click **Certificate Store** to display the Certificate Store page.
- 3. Click the **Partners** tab. The issuer of each stored certificate is listed in the information pane in its Distinguished Name (DN) format.
- 4. Select a certificate from the list and click **View** to display the Certificate Details.

To import a certificate to the Certificate Store:

- 1. Obtain the certificate and place it on a file system that you can access from the Clearswift SECURE Email Gateway web interface.
- 2. From the System Center page, click **Encryption**. The Encryption page appears.
- 3. Click **Certificate Store** to display the Certificate Store page.
- 4. Click the **Partners** tab to display the Partners Certificate Store.
- 5. Click **Import** at the top of the list of stored certificates.
- 6. In the Upload Certificate or Key dialog, click **Browse** and select the certificate .PEM file you wish to add. Enter a password, if required.
- 7. Click Import.
- 8. If the upload is successful, the Clearswift Gateway will display a Certificate Imported dialog.

To export a certificate from the Certificate Store:

- 1. From the System Center page, click **Encryption**. The Encryption page appears.
- 2. Click **Certificate Store** to display the Certificate Store page.
- 3. Click the Partners tab to display the Partners Certificate Store.
- 4. Select a certificate from the list and click **Export**.
- 5. Specify the filename and location to which the certificate should be saved and click **Save**.

To copy a certificate to the Corporate Certificate Store:

- 1. From the System Center page, click **Encryption**. The Encryption page appears.
- 2. Click **Certificate Store** to display the Certificate Store page.
- 3. Click the **Partners** tab.
- 4. Select the certificate(s) from the list and click **Copy to Corporate** in the Task Pane.

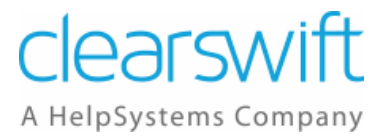

#### 5.2.3 Managing the Corporate Certificate Store

To view the certificates currently stored in the Corporate Certificate Store:

- 1. From the System Center page, click **Encryption**. The Encryption page appears.
- 2. Click **Certificate Store** to display the Certificate Store page.
- 3. Click the **Corporate** tab. The issuer of each stored certificate is listed in the information pane in its Distinguished Name (DN) format.
- 4. Select a certificate from the list and click **View** to display the Certificate Details.

To import a certificate to the Certificate Store:

- 1. Obtain the certificate and place it on a file system that you can access from the Clearswift SECURE Email Gateway web interface.
- 2. From the System Center page, click **Encryption**. The Encryption page appears.
- 3. Click **Certificate Store** to display the Certificate Store page.
- 4. Click the **Corporate** tab to display the Corporate Certificate Store.
- 5. Click **Import** at the top of the list of stored certificates.
- 6. In the Upload Certificate or Key dialog, click **Browse** and select the certificate .PEM file you wish to add. Enter a password, if required.
- 7. Click Import.
- 8. If the upload is successful, the Clearswift Gateway displays a Certificate Imported dialog.

To export a certificate from the Certificate Store:

- 1. From the System Center page, click **Encryption**. The Encryption page appears.
- 2. Click **Certificate Store** to display the Certificate Store page.
- 3. Click the **Corporate** tab to display the Corporate Certificate Store.
- 4. Select a certificate from the list and click **Export**.
- 5. Specify the filename and location to which the certificate should be saved and click **Save**.

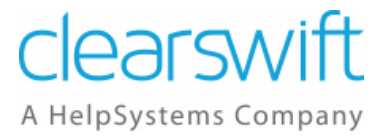

To generate a new certificate:

- 1. From the System Center page, click **Encryption**. The Encryption page appears.
- 2. Click **Certificate Store** to display the Certificate Store page.
- 3. Click the **Corporate** tab to display the Corporate Certificate Store.
- 4. Click New at the top of the list of stored certificates.
- 5. In the Generate New Certificate or Key dialog:
  - Specify the Type of Certificate, S/MIME or PGP, using the drop-down list.
  - Enter a Name for the certificate.
  - Enter an **Email address** for the certificate.
  - Optionally, enter the **Company**, **Department** and **Location**.
  - Specify the **Country** using the drop-down list.
  - Enter the Days Valid.
  - If an S/MIME certificate is being generated, you can select the signature to **Sign With** using the drop-down list.
  - Specify the **Key Strength** (1024, 2048, 3072 or 4096) using the drop-down list.
  - Optionally, enter a **Password**.
  - If an S/MIME certificate is being generated, optionally, click the checkbox to select the **Certificate Authority**, **Include certificate revocation list** or **Limit to email usage**.
- 6. Click Generate.

To copy a certificate to the Partners Certificate Store:

- 1. From the System Center page, click **Encryption**. The Encryption page appears.
- 2. Click **Certificate Store** to display the Certificate Store page.
- 3. Click the **Corporate** tab.
- 4. Select the certificate(s) from the list and click **Copy to Partners** in the Task Pane.

#### **5.2.3.1 Default Decryption S/MIME Keys**

When using S/MIME encryption, a number of default decryption keys can be specified. A company that has multiple domains is likely to have one default key per domain. In addition, a company may issue a default decryption key on a partner by partner basis as well.

An S/MIME certificate that has a private key component can be marked as being a default decryption key. Only certificates in the Corporate store can be marked as default decryption certificates.

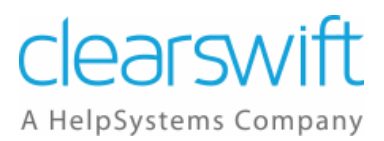

There is no imposed limit to the number of certificate/key pairs that can be marked. However there will be a gradual impact on performance depending on the number of keys that need to be tried before a message can be decrypted.

To indicate that a certificate/key pair has been marked as a default decryption key a mail envelope with a small padlock overlaid is displayed. If the key pair has been marked, the icon will be in colour and will have a tool tip, otherwise it will be greyed out. If the certificate dialog is opened for the key pair, the default decryption state is noted towards the bottom of the dialog.

To specify the Corporate Key that, by default, should be used to attempt to decrypt an S/MIME message:

- 1. From the System Center page, click **Encryption**. The Encryption page appears.
- 2. Click Certificate Store to display the Certificate Store page and click the Corporate tab.
- 3. Select the S/MIME Certificate to be used and click **Use as default decryption key** in the task pane.

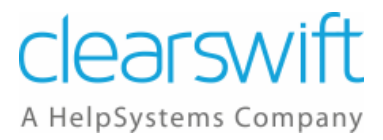

#### 5.2.4 Managing the Certificate Authorities Certificate Store

To view the certificates currently stored:

- 1. From the System Center page, click **Encryption**. The Encryption page appears.
- 2. Click **Certificate Store** to display the Certificate Store page. The issuer of each stored certificate is listed in the information pane in its Distinguished Name (DN) format.
- 3. To view the key algorithm and the dates for which any certificate is valid, select that certificate from the list.

To import a certificate to the Certificate Store:

- 1. Obtain the CA signing certificate from the owner of the TLS client system and place it on a file system that you can access from the Clearswift Gateway web interface.
- 2. From the System Center page, click **Encryption**. The Encryption page appears.
- 3. Click **Certificate Store** to display the Certificate Store page.
- 4. Click the **Certificate Authorities** tab to display the Certificate Authorities Store.
- 5. Click **Import** at the top of the list of stored certificates.
- 6. In the Upload Certificate or Key dialog, click **Browse** and select the certificate .PEM file you wish to add. Enter a password, if required.
- 7. Click Import.
- 8. If the upload is successful, Clearswift Gateway displays a Certificate Imported dialog.

To export a certificate from the Certificate Store:

- 1. From the System Center page, click **Encryption**. The Encryption page appears.
- 2. Click **Certificate Store** to display the Certificate Store page.
- 3. Click the **Certificate Authorities** tab to display the Certificate Authorities Store.
- 4. Select a certificate from the list and click **Export**.
- 5. Specify the filename and location to which the certificate should be saved and click **Save**.

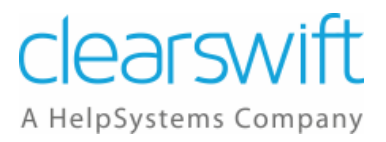

## **5.3 Configuring Encryption Endpoints**

A Mail Encryption Endpoint defines a profile of encryption settings for the Clearswift SECURE Email Gateway to use when establishing an encrypted conversation.

| SECURE Email Gateway    |                                    |                   |                                    |                                     |                          |                  |           |        |  |  |  |  |
|-------------------------|------------------------------------|-------------------|------------------------------------|-------------------------------------|--------------------------|------------------|-----------|--------|--|--|--|--|
| Home                    | Policy                             | Message           | es Reports                         | System He                           | ealth Users              |                  |           |        |  |  |  |  |
| Modify Mail Encryptic   | on Endpoint   Modify Mail          | Encryption Endpoi | int   Apply Configuration Now   Ba | ackup & Restore   System Center   M | ail Encryption Endpoints |                  |           |        |  |  |  |  |
| What would              | you like to do?                    | Mail Er           | neryption Endp                     | oints                               |                          |                  |           |        |  |  |  |  |
| 🔮 New encry             | ption endpoint                     | Encrypti          | Encryption Endpoints 🔮 New         |                                     |                          |                  |           |        |  |  |  |  |
| Help                    |                                    | Showing           | 1 - 3 of 3                         |                                     |                          | 20 🗸 🕅           | < 1       | ▶ H HI |  |  |  |  |
| Clearswift :<br>Gateway | Clearswift SECURE Email<br>Gateway |                   | From                               | То                                  | Method                   | Encryption       | Signing   |        |  |  |  |  |
| Mail Encryp             | ption Endpoints                    |                   | 😔 HR - Department                  | Clearswift                          | PGP                      | Red.com (UK)     |           |        |  |  |  |  |
|                         |                                    |                   | 🥪 My Company                       | Payroll                             | Password                 | Password         |           |        |  |  |  |  |
|                         |                                    |                   | 🥪 My Company                       | Legal - External                    | S/MIME , Automatic       | Legal - External | Automatic |        |  |  |  |  |
|                         |                                    |                   |                                    |                                     |                          |                  |           |        |  |  |  |  |
|                         |                                    |                   |                                    |                                     |                          |                  |           |        |  |  |  |  |

The Mail Encryption Endpoint specifies:

- The Email address, Domain or Address List(s) with which these settings are to be used.
- Whether encryption is required and, if so, what level of encryption to enforce.

#### 5.3.1 Defining a Mail Encryption Endpoint

To define a Mail Encryption Endpoint:

- 1. From the System Center page, click **Encryption**. The Encryption page appears.
- 2. Click **Mail Encryption Endpoints** to display the Mail Encryption Endpoints page. The page lists any previously defined Mail Encryption Endpoints.
- 3. Click **New** adjacent to the **Encryption Endpoints** heading. The Modify Mail Encryption Endpoint page appears.
- 4. Edit the Overview information as required:
  - Move the pointer over the Overview area and click on **Click here to** change these settings.
  - Edit the Name of the Mail Encryption Endpoint, to provide a meaningful name.
  - Enter any **Notes** you want to add to describe the Mail Encryption Endpoint.
  - Click Save.

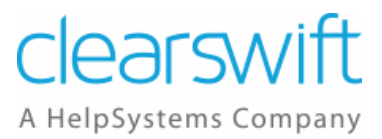

- 5. Edit the **For mail sent to the** information to define who the endpoint is associated with:
  - Move the pointer over the For mail sent to the area and click on Click here to change these settings.
  - Select from:
    - Email address
    - The Email address can be a maximum of 160 characters.
    - **Domain** The Domain must not exceed 160 characters and be a fully gualified domain name.
    - Address List(s) Select the Address List(s) from the displayed list.
  - Click Save.
- 6. Edit the **Messages will be encrypted** information to define the encryption details:
  - Move the pointer over the **Messages will be encrypted** area and click on **Click here to change these settings**.
  - Click the checkbox to encrypt the messages and use the drop-down list to select one of the following options:
    - Encrypt body and attachments
    - Encrypt attachments
  - Use the drop-down list to select the encryption method:
    - Password
    - PGP certificate
    - S/MIME certificate
  - If the selected certificate is signed, you can click the checkbox to **Sign the messages using** and specify the signature using the drop-down list.
  - Click Save.
- 7. Depending on the Encryption method selected above, the Password Options, PGP Options or S/MIME Options panel will be displayed:
  - The Password Options allow you to specify whether:
    - The password will be automatically generated or a specific phrase.
    - The subject line will be protected or not be protected.
    - Automatically generated passwords will be logged or not be logged.
  - The PGP Options allow you to specify whether:
    - The messages will use the MIME format or inline format of PGP.
    - PGP attachments will use the pgp, gpg or asc extension.
  - The S/MIME Options allow you to specify whether the messages will be signed using the:
    - a. Detached format
    - b. Opaque format

## 5.4 Mail Policy Route Settings

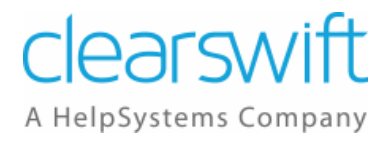

Once you have all of the components in place, you can configure your encryption/decryption policy on a Mail Policy Route.

To do this:

- 1. Click on the **Policy** tab.
- 2. Click on Mail Policy Routes.
- 3. Create a new Policy Route or modify an existing Policy Route.
- 4. Use the **For Mail Sent** area to specify a mail route between the **For** and **To** Address Lists.
- 5. In the **Do NOT Decrypt or Apply Encryption Endpoints** area click on **Click** here to change these settings.
- 6. Select the checkbox to **Decrypt and apply content rules to PGP and S/MIME messages**.
- 7. You can select to include with the message a description of the decryption and/or signature verification, if required.
- 8. Select the **By default apply encryption endpoint delivery policy** checkbox.
- 9. Click on Save.

| Do NOT Decrypt or Apply Encryption Endpoints                                                                                                    |      |        |  |  |  |  |  |  |  |  |
|----------------------------------------------------------------------------------------------------|------|--------|--|--|--|--|--|--|--|--|
| When encrypted message inspection is enabled, we recommend that you check the policy rules assigned to this route to ensure that they will not leak sensitive information via informs.<br>Please consult the documentation for more information.                                                                                 |      |        |  |  |  |  |  |  |  |  |
| <ul> <li>Decrypt and apply content rules to PGP and S/MIME messages.</li> <li>Extract the following types of key from the message: S/MIME</li> <li>Include with the message a description of the</li> <li>Decryption.</li> <li>Signature verification.</li> <li>By default apply encryption endpoint delivery policy.</li> </ul> | Save | Cancel |  |  |  |  |  |  |  |  |

- 10. Add the appropriate Content Rules.
- 11. Note that you need to add a Content Rule to define the actions if encryption or decryption fails.

| Unles           | s One            | Of These Content Rules Triggers                |           |
|-----------------|------------------|------------------------------------------------|-----------|
| 👌 Nei           | Show rule action |                                                |           |
| 1 Rule on route |                  |                                                |           |
|                 | 1                | Rules                                          | Rule Type |
| 1.              |                  | Encryption or decryption fails                 | Error     |
|                 |                  | Hold in Encryption or decryption failures area |           |

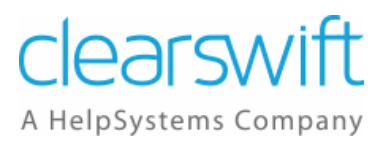

## 5.5 Policy Based Encryption

You can also configure the Clearswift SECURE Email Gateway to apply encryption based upon your message policy. For example, you may wish to encrypt emails containing a specific word or phrase.

|                                                      | Local administrator (admin)   Logou                                                                                                    |
|------------------------------------------------------|----------------------------------------------------------------------------------------------------|
| SECURE E                                             | mail Gateway Clearswift                                                                                                    |
|                                                      | - A HelpSystems Compan                                                                                                    |
| Home Policy                                          | Messages Reports System Health Users                                                                                                    |
| Certificate Store   Modify Policy Route   Mana       | ge Policy Routes   Modify Policy Route   Modify Policy Route   Edit Content Rule                                                                                                    |
|                                                      |                                                                                                    |
| Changes Made<br>Configuration changes have           | Mail Policy Routes : 'My Company' to 'Payroll'                                                                                                    |
| been made that need to be<br>applied to take effect. |                                                                                                    |
| onfiguration                                         | Click here to change these settings                                                                                                    |
| 🛞 Discard Configuration                              | Detect lexical expression                                                                                                    |
| What would you like to do?                           |                                                                                                    |
| Add a 'What to do' action                            |                                                                                                    |
|                                                      | WILL ID LOOK FOI:<br>In order for this content rule to trigger the test conditions detailed on this panel must be met by the message being processed. If the conditions are met, then the collection of actions |
| Create a copy of this rule                           | described within the 'What to do?' panel will be carried out.                                                                                                    |
| Manage Meil Deligy Deuter                            | Lexical Expression Click here to change these settings                                                                                                    |
| Manage Man Policy Routes                             | If the 'Confidential Material' expression list scores at least 10 in one of                                                                                                    |
| Help                                                 | Content - the attachments matching the conditions in the other clauses.                                                                                                    |
| Clearswift SECURE Email                              | Document options (for content) :<br>• S can body                                                                                                    |
| Content rules                                        | Scan header and footer                                                                                                    |
| What To Look For? clauses                            | • Scan properties                                                                                                    |
| What To Do? actions                                  | And Which Media Types Click here to change these settings                                                                                                    |
|                                                      | <ul> <li>If any of the selected 38 media types are detected :</li> <li>▶ Include selected media types (Show)</li> </ul>                                                                                         |
|                                                      | And Size Restriction Of Click here to change these settings                                                                                                    |
|                                                      | No size restriction will be applied to this content rule.                                                                                                    |
|                                                      | And Scan text extracted from images (OCR) Click here to change these settings                                                                                                    |
|                                                      | Text extracted from images will not be scanned                                                                                                    |
|                                                      |                                                                                                    |
|                                                      | What To Do?                                                                                                    |
|                                                      | If the conditions in the 'What to Look For?' panel are met then the actions defined in this panel will be carried out.                                                                                          |
|                                                      | Disposal Action Click here to change these settings                                                                                                    |
|                                                      | Deliver the message applying encryption endpoint policy                                                                                                    |
|                                                      | What Else To Do?  🛃 New                                                                                                    |
|                                                      | No additional actions                                                                                                    |
|                                                      |                                                                                                    |

To do this:

- 1. Create a new Lexical Expression List that contains the words/phrases you wish to search for.
- 2. Create a Content Rule that references the above Lexical Expression List and contains the Disposal Action **Deliver the message applying encryption endpoint policy**.
- 3. Apply the new Content Rule to the appropriate Mail Policy Routes.

## 6 Example Scenarios

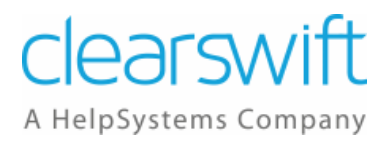

This section contains a number of examples of how you can implement encryption on the Clearswift SECURE Email Gateway.

- How do I send an encrypted (secure) email to a partner?
- How do I send an encrypted (secure) email to a recipient with no PGP or S/MIME capability?
- How do I decrypt and content check email from a partner?
- How do I content check secured emails entering my organization when going to one of the end users?
- How do I encrypt email and content scan the message?
- How do I encrypt email and not content scan the message?

## 6.1 How do I send an encrypted (secure) email to a partner?

You can send an encrypted (secure) email to a partner using S/MIME, PGP or Password encryption.

|                                                      |                                                                                                    | Local administrator (admin)   Logout                  |  |  |  |
|------------------------------------------------------|----------------------------------------------------------------------------------------------------|-------------------------------------------------------|--|--|--|
| SECURE E                                             | mail Gateway                                                                                                    | ClearSWITt<br>A HelpSystems Company                   |  |  |  |
| Delieu                                               | the Description Description Head                                                                                                    | · · · · · · · · · · · · · · · · · · ·                 |  |  |  |
| Modify Policy Route   Modify Policy Route   El       | Messages Reports System Healt                                                                                                    | h Users                                               |  |  |  |
|                                                      | Modify Mail Encryption Endpoint                                                                                                    |                                                       |  |  |  |
| Configuration changes have                           | · · · · · · · · · · · · · · · · · · ·                                                                                                    | Click here to change these settings                   |  |  |  |
| been made that need to be<br>applied to take effect. | Overview                                                                                                    |                                                       |  |  |  |
| Apply Configuration                                  | The name for this endpoint is automatically maintained. Edit                                                                                     | this panel if you would like to supply your own name. |  |  |  |
|                                                      |                                                                                                    |                                                       |  |  |  |
| What would you like to do?                           | E . W. W. Comb                                                                                                    |                                                       |  |  |  |
| longe default settings                               | For Mail Sent                                                                                                    |                                                       |  |  |  |
| Help                                                 | Showing 1 - 1 of 1                                                                                                    |                                                       |  |  |  |
| Clearswift SECURE Email<br>Gateway                   | 🔞 From                                                                                                    | То                                                    |  |  |  |
| Mail Encryption Endpoints                            | My Company                                                                                                    | Legal - External                                      |  |  |  |
|                                                      |                                                                                                    |                                                       |  |  |  |
|                                                      |                                                                                                    |                                                       |  |  |  |
|                                                      |                                                                                                    |                                                       |  |  |  |
|                                                      |                                                                                                    |                                                       |  |  |  |
|                                                      | Encryption and Signing Options                                                                                                    |                                                       |  |  |  |
|                                                      | Encrypt the message using:                                                                                                    |                                                       |  |  |  |
|                                                      | <ul> <li>b a password</li> <li>b the recipient's key</li> </ul>                                                                                  |                                                       |  |  |  |
|                                                      | the following certificate Legal - External (SMIME)                                                                                               | Y         Search                                      |  |  |  |
|                                                      | Sign the messages using:                                                                                                    |                                                       |  |  |  |
|                                                      | the sender s key     the following certificate                                                                                                   | Search                                                |  |  |  |
|                                                      |                                                                                                    | Save Cancel                                           |  |  |  |
|                                                      |                                                                                                    |                                                       |  |  |  |
|                                                      | Automatic Signing                                                                                                    | Click here to change these settings                   |  |  |  |
|                                                      | • If a signing key can not be found then trigger the cryptographic failure rule. (Default Setting)                                               |                                                       |  |  |  |
|                                                      |                                                                                                    | Click here to change these settings                   |  |  |  |
|                                                      | <ul> <li>S/MIME Options</li> <li>Messages will be signed using the detached format (Defau</li> </ul>                                             | it Settina)                                           |  |  |  |
|                                                      | Messages will not be signed using RSA/PSS (Default Settin     Messages will not be encrypted using RSA/OAEP (Default f                           | g)<br>jettina)                                        |  |  |  |
|                                                      | <ul> <li>Message headers will not be protected (Default Setting)</li> <li>If message headers are protected, the subject will not be c</li> </ul> | hanged (Default Setting)                              |  |  |  |
|                                                      |                                                                                                    |                                                       |  |  |  |

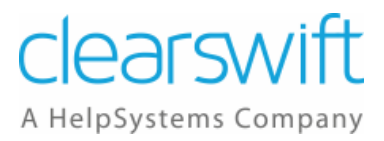

To do this:

- 1. If appropriate, use the System Center, Encryption, Certificate Store page to ensure that at least one valid PGP or S/MIME certificate is loaded into the store.
- 2. Use the Mail Encryption Endpoints page to configure the settings for the partner.
  - a. Add the email address of the partner to the For mail sent to the area.
  - b. In the Messages will be encrypted area:
    - i. Specify whether to encrypt body and attachments or encrypt attachments.
    - ii. Specify whether to use a **password**, **PGP certificate** or **S/MIME certificate** using the drop-down list.
    - iii. You can also choose to sign a message by clicking the **Sign the messages using** checkbox and selecting a certificate from the drop-down list.
- 3. Use the Mail Policy Route settings in the Policy Center to enable encryption/decryption on a route by applying the Encryption Endpoint defined above.
  - a. Create a new Policy Route or modify an existing Policy Route.
  - b. Specify the Default Delivery Action of the Route to use Encryption Endpoints.
  - c. Specify the Default Decryption Action of the Route to decrypt and apply content rules to PGP and S/MIME messages.
  - d. Then add a Content Rule to define the actions if Encryption or Decryption fails.

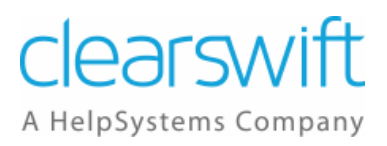

# 6.2 How do I send an encrypted (secure) email to a recipient with no PGP or S/MIME capability?

You can send an encrypted (secure) email to a partner with no PGP or S/MIME capability.

| SECURE E                                                                           | mail Gateway                                                                                                    |                                                                                                    |                                                                       | Local administrator (admin)   Logout |  |
|------------------------------------------------------------------------------------|----------------------------------------------------------------------------------------------------|----------------------------------------------------------------------------------------------------|-----------------------------------------------------------------------|--------------------------------------|--|
| Home Policy                                                                        | Messages Reports Syst                                                                                                    | tem Health Use                                                                                                    | rs                                                                    |                                      |  |
| Modify Policy Route   Edit Content Rule   Mo                                       | dify Mail Encryption Endpoint   Modify Mail Encryption Endpoint   Modify Mail Encryption Endp                                                                                                    | Mail Encryption Endpoints   Modify Mail Encrypt                                                                                                    | on Endpoint                                                           |                                      |  |
| Configuration changes have<br>been made that need to be<br>applied to take effect. | Overview                                                                                                    |                                                                                                    |                                                                       | Click here to change these settings  |  |
| Apply Configuration                                                                | The name for this endpoint is automat                                                                                                    | tically maintained. Edit this panel if you                                                                                                    | would like to supply your own nam                                     | e.                                   |  |
| What would you like to do?                                                         |                                                                                                    |                                                                                                    |                                                                       |                                      |  |
| (b) Change default settings                                                        | Por Mail Sent                                                                                                    |                                                                                                    |                                                                       |                                      |  |
| Help                                                                               | Showing 1 - 1 of 1                                                                                                    |                                                                                                    |                                                                       |                                      |  |
| Gateway<br>Mail Encryption Endpoints                                               | 🔁 From                                                                                                    |                                                                                                    | То                                                                    |                                      |  |
|                                                                                    |                                                                                                    |                                                                                                    |                                                                       |                                      |  |
|                                                                                    | Encryption and Signing Options                                                                                                    |                                                                                                    |                                                                       |                                      |  |
|                                                                                    | <ul> <li>Encrypt the message using:</li> <li>a password</li> </ul>                                                                                                    |                                                                                                    |                                                                       |                                      |  |
|                                                                                    | the recipient's key                                                                                                    |                                                                                                    | Saarch                                                                |                                      |  |
|                                                                                    | Sign the messages using:                                                                                                    |                                                                                                    |                                                                       |                                      |  |
|                                                                                    | <ul> <li>the sender's key</li> <li>the following certificate</li> </ul>                                                                                                    |                                                                                                    | Search                                                                |                                      |  |
|                                                                                    |                                                                                                    |                                                                                                    |                                                                       | Save Cancel                          |  |
|                                                                                    | Password Options<br>• The password used will be automatica<br>• When encrypting the body, the subjec<br>• Automatically generated passwords w<br>• Passwords will not be logged (Defaul<br>• The email containing the encrypted<br>• All of the message will be encrypted<br>• The Zip file format used will be Windo | ally generated with a minimum length<br>t line will not be protected (Default S<br>uil be shared by split messages (Defau<br>t Setting)<br>orginal will be in English (Default Setti<br>(Default Setting)<br>wws-compatible (Default Setting) | of 16 characters (Default Setting)<br>titing)<br>IIt Setting)<br>Ing) | Click here to change these settings  |  |

- 1. Use the Mail Encryption Endpoints page to configure the settings for the partner.
  - a. Add the email address of the partner to the For mail sent to the area.
  - b. In the Messages will be encrypted area:
    - i. Specify whether to **encrypt body and attachments** or **encrypt attachments**.
    - ii. Select **password** from the drop-down list.
- 2. Use the Mail Policy Route settings in the Policy Center to enable encryption/decryption on a route by applying the Encryption Endpoint defined above.
  - a. Create a new Policy Route or modify an existing Policy Route.

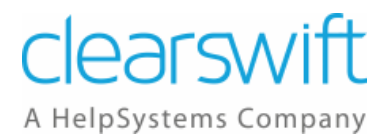

- b. Specify the Default Delivery Action of the Route to use Encryption Endpoints.
- c. Then add a Content Rule to define the actions if Encryption or Decryption fails.

## 6.3 How do I decrypt and content check email from a partner?

You can decrypt and content check email from a partner that has been encrypted using S/MIME or PGP.

| SECURE E                                                                                                    | mail Gateway                                                                              |                                                                                                    |                                                 | Local                               | administrator (admin)   Logout |
|----------------------------------------------------------------------------------------------------|-------------------------------------------------------------------------------------------|----------------------------------------------------------------------------------------------------|-------------------------------------------------|-------------------------------------|--------------------------------|
| Home Policy                                                                                                    | Messages Reports                                                                          | System Health                                                                                                    | Users                                           |                                     |                                |
| Configuration changes have<br>been made that need to be<br>applied to take effect.<br>Apply Configuration<br>Sized Configuration                                                                                                    | Modify Policy Route<br>This disposal action will be performed<br>Overview                 | in nutres Les [ manage nons / noutes [ mounts<br>for any message on this route unless on<br>automatically maintained. Edit this panel | e of the content rules listed below triggers as | nd enforces a different disposal ad | ction.<br>hange these settings |
| What would you like to do?<br>Copy rules from route<br>Hew 'From' LDAP address<br>list<br>New 'From' static address<br>list<br>New 'To' static address list<br>New 'To' static address list<br>Create encryption endpoint<br>Manage Content Rules<br>Manage Disposal Actions                                                                                                    | For Mail Sent New Showing 1 - 1 of 1 From Partner Companies                               |                                                                                                    | To<br>My Company                                | S N R R I                           | ► H H                          |
| Help         Clearswift SECURE Email         Gateway         Content security policy FAQ         Edit a policy route         Decrypt and Apply Encryption Endpoints         Include with the message a description of the decryption and signature verification.         Image: Security policy of the security policy of the decryption and signature verification.         By Default Perform This Disposal Action |                                                                                           | Click here to o<br>Click here to o                                                                                                    | hange these settings                            |                                     |                                |
| Unless One Of These Content Rules Triggers                                                                                                    |                                                                                           |                                                                                                    |                                                 | Show rule action                    |                                |
|                                                                                                    | Drop Messages Co     Drop the message     C.     Encryption or decr     Hold in Encryptio | ntaining a Virus<br>yption fails<br>n or decryption failures area                                                                     |                                                 |                                     | Virus<br>Error                 |
|                                                                                                    | 3. Hold Messages Co<br>Hold in Executabl                                                  | ntaining Executables<br>es area                                                                                                    |                                                 |                                     | Media Types                    |

To do this:

1. Use the System Center, Encryption, Certificate Store page to ensure that at least one valid PGP or S/MIME certificate is loaded into the store.

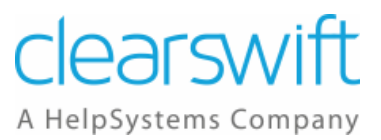

- 2. Use the Mail Encryption Endpoints page to configure the settings for your organization.
  - a. Add the email address of your organization to the **For mail sent to the** area.
  - b. In the Messages will be encrypted area:
    - i. Specify whether to encrypt body and attachments or encrypt attachments.
    - ii. Specify whether to use a **PGP certificate** or **S/MIME certificate** using the drop-down list.
    - iii. You can also choose to sign a message by clicking the **Sign the messages using** checkbox and selecting a certificate from the drop-down list.
- 3. Use the Mail Policy Route settings in the Policy Center to enable encryption/decryption on a route by applying the Encryption Endpoint defined above.
  - a. Create a new Policy Route or modify an existing Policy Route between the partner and your organization.
  - b. Specify the Default Delivery Action of the Route to use Encryption Endpoints.
  - c. Specify the Default Decryption Action of the Route to decrypt and apply content rules to PGP and S/MIME messages.
  - d. Then add a Content Rule to define the actions if Encryption or Decryption fails.

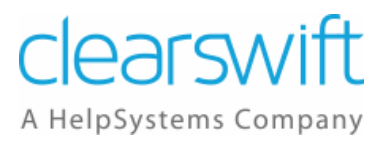

## 6.4 How do I content check secured emails entering my organization when going to one of the end users?

You can content check secured emails entering your organization when going to one of the end users.

| SECURE E                                                                                                    | -mail Gateway                                                                                                    | A HelpSystems Company           |  |  |  |
|----------------------------------------------------------------------------------------------------|----------------------------------------------------------------------------------------------------|---------------------------------|--|--|--|
| Homo Policy                                                                                                    | Massagas Donorts System Haalth Hears                                                                                                    |                                 |  |  |  |
| Manage Email Address Lists   Modify Address                                                                                                    | PIESSAGES REPORTS System reactin Users                                                                                                    |                                 |  |  |  |
| What would you like to do?                                                                                                    | Modify Policy Route<br>This disposal action will be performed for any message on this route unless one of the content rules listed below triggers and enforces a different | disposal action.                |  |  |  |
| Click here to chan     Click here to chan                                                                                                    |                                                                                                    |                                 |  |  |  |
| New 'From' LDAP address  The name for this route is automatically maintained. Edit this panel if you would like to supply your own name.  The name for this route is automatically maintained. Edit this panel if you would like to supply your own name. |                                                                                                    |                                 |  |  |  |
| New 'To' LDAP address list                                                                                                    |                                                                                                    |                                 |  |  |  |
| Create encryption endpoint For Mail Sent New                                                                                                    |                                                                                                    |                                 |  |  |  |
| Manage Content Rules                                                                                                    | Showing 1 - 1 of 1 5 💌 🔣                                                                                                    | < 1 → н н                       |  |  |  |
|                                                                                                    | 😰 From To                                                                                                    |                                 |  |  |  |
| Help<br>Clearswift SECURE Email                                                                                                    | Legal - External Legal - Internal                                                                                                    |                                 |  |  |  |
| Gateway<br>Content security policy FAO                                                                                                    |                                                                                                    |                                 |  |  |  |
| Edit a policy route                                                                                                    |                                                                                                    |                                 |  |  |  |
|                                                                                                    |                                                                                                    |                                 |  |  |  |
|                                                                                                    |                                                                                                    |                                 |  |  |  |
|                                                                                                    | Decrypt and Apply Encryption Endpoints                                                                                                    | k here to change these settings |  |  |  |
|                                                                                                    | O Decrypt and apply content rules to PGP and 5/MIME messages.<br>Include with the message a description of the decryption and signature verification.                      |                                 |  |  |  |
|                                                                                                    | By default apply encryption endpoint delivery policy.                                                                                                    |                                 |  |  |  |
|                                                                                                    |                                                                                                    |                                 |  |  |  |
|                                                                                                    | By Default Perform This Disposal Action                                                                                                    | k here to change these settings |  |  |  |
|                                                                                                    | Deliver the message                                                                                                    |                                 |  |  |  |
|                                                                                                    |                                                                                                    |                                 |  |  |  |
| Unless One Of These Content Rules Triggers                                                                                                    |                                                                                                    | _                               |  |  |  |
|                                                                                                    |                                                                                                    | Show rule action                |  |  |  |
|                                                                                                    | 3 Rules on route (applied in the order shown)                                                                                                    | Puls Torre                      |  |  |  |
|                                                                                                    |                                                                                                    |                                 |  |  |  |
|                                                                                                    | Lorop messages Containing a Virus  Drop the message                                                                                                    | Virus                           |  |  |  |
|                                                                                                    | 2. Encryption or decryption fails                                                                                                    | Error                           |  |  |  |
|                                                                                                    | Hold in Encryption or decryption failures area                                                                                                    |                                 |  |  |  |
|                                                                                                    | 3. Hold Messages Containing Executables                                                                                                    | Media Types                     |  |  |  |
|                                                                                                    | Hold in Executables area                                                                                                    |                                 |  |  |  |

To do this:

- 1. Use the System Center, Encryption, Certificate Store page to ensure that at least one valid PGP or S/MIME certificate is loaded into the store.
- 2. Use the Mail Encryption Endpoints page to configure the settings for the end user.
  - a. Add the email address of the end user to the For mail sent to the area.
  - b. In the Messages will be encrypted area:

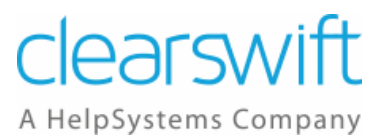

- i. Specify whether to **encrypt body and attachments** or **encrypt attachments**.
- ii. Specify whether to use a **PGP certificate** or **S/MIME certificate** using the drop-down list.
- iii. You can also choose to sign a message by clicking the **Sign the messages using** checkbox and selecting a certificate from the drop-down list.
- 3. Use the Mail Policy Route settings in the Policy Center to enable encryption/decryption on a route by applying the Encryption Endpoint defined above.
  - a. Create a new Policy Route or modify an existing Policy Route between the external address and the end user.
  - b. Specify the Default Delivery Action of the Route to use Encryption Endpoints.
  - c. Specify the Default Decryption Action of the Route to decrypt and apply content rules to PGP and S/MIME messages.
  - d. Then add a Content Rule to define the actions if Encryption or Decryption fails.

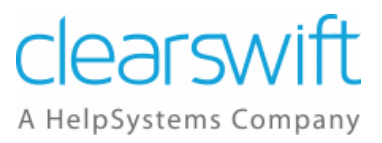

## 6.5 How do I encrypt email and content scan the message?

You can encrypt email at the desktop and content scan the message at the Gateway.

Content scanning is always available if the Clearswift Gateway, alone, does the encryption/decryption. If encryption/decryption is required at the desktop/endpoint, then the appropriate private key(s) need to be installed in the Certificate Store first.

To do this:

- 1. If appropriate, use the System Center, Encryption, Certificate Store page to ensure that at least one valid PGP or S/MIME certificate is loaded into the store.
  - a. To decrypt messages sent to an internal user you must have their Private Key in the Certificate Store.
- 2. Use the Mail Encryption Endpoints page to configure the settings for the recipient.
  - a. Add the email address of the recipient to the For mail sent to the area.
  - b. In the Messages will be encrypted area:
    - i. Specify whether to encrypt body and attachments or encrypt attachments.
    - ii. Specify whether to use a **password**, **PGP certificate** or **S/MIME certificate** using the drop-down list.
    - iii. You can also choose to sign a message by clicking the **Sign the messages using** checkbox and selecting a certificate from the drop-down list.
- 3. Use the Mail Policy Route settings in the Policy Center to enable encryption/decryption on a route by applying the Encryption Endpoint defined above.
  - a. Create a new Policy Route or modify an existing Policy Route.
  - b. Specify the Default Delivery Action of the Route to use Encryption Endpoints.
  - c. Specify the Default Decryption Action of the Route to decrypt and apply content rules to PGP and S/MIME messages.
  - d. Then add a Content Rule to define the actions if Encryption or Decryption fails.

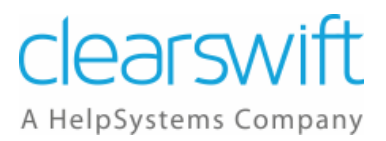

## 6.6 How do I encrypt email and not content scan the message?

You can choose to encrypt email and not content scan the message.

| SECURE E                                                                                                    | mail Gateway                                                                                                    |                                                            | Local administrator (admin)   Logout<br>ClearSwift<br>A HelpSystems Company                       |
|----------------------------------------------------------------------------------------------------|----------------------------------------------------------------------------------------------------|------------------------------------------------------------|---------------------------------------------------------------------------------------------------|
| Home Policy                                                                                                    | Messages Reports Syst                                                                                                    | em Health Users                                            |                                                                                                   |
| Modify Address List   Apply Configuration no<br>What would you like to do?<br>Copy rules from route<br>Delete the route<br>Copy rules from LDAP address                    | Backup & Restore   Centricate Store   Manage Porcy Houses       Modify Policy Route     This disposal action will be performed for any mess     Overview                       | Modily Policy Route                                        | d below triggers and enforces a different disposal action.<br>Click here to change these settings |
| New 'From' static address<br>New 'From' static address<br>New 'To' LDAP address list<br>New 'To' static address list<br>Create encryption endpoint<br>Annage Content Rules | The name for this route is automaticall<br>For Mail Sent<br>New<br>Showing 1 - 1 of 1                                                                                          | ly maintained. Edit this panel if you would like to supply | your own name.<br>S ♥ H K ◀ 1 → H H                                                               |
| Aningte Unsposal Actions     Help     Clearswift SECURE Email     Gateway     Content security policy FAQ     Edit a policy route                                          | From Legal - External                                                                                                    | To<br>Legal                                                | - Internal                                                                                        |
|                                                                                                    | Apply Encryption Endpoints<br>Do NOT decrypt POP and S/MIME messages<br>By default apply encryption endpoint deliver<br>By Default Perform This Disposa<br>Deliver the message | s.<br>ry policy.<br>al Action                              | Click here to change these settings<br>Click here to change these settings                        |
|                                                                                                    | Unless One Of These Content Ru                                                                                                    | iles Triggers                                              | Show rule action                                                                                  |
|                                                                                                    | Rules      Rules      Drop Messages Containing a V     Drop the message                                                                                                    | firus                                                      | Rule Type<br>Virus                                                                                |
|                                                                                                    | Encryption or decryption fails     Hold in Encryption or decryption                                                                                                    | ption failures area                                        | Error                                                                                             |

- 1. If appropriate, use the System Center, Encryption, Certificate Store page to ensure that at least one valid PGP or S/MIME certificate is loaded into the store.
- 2. Use the Mail Encryption Endpoints page to configure the settings for the recipient.
  - a. Add the email address of the recipient to the For mail sent to the area.
  - b. In the Messages will be encrypted area:
    - i. Specify whether to encrypt body and attachments or encrypt attachments.
    - ii. Specify whether to use a **password**, **PGP certificate** or **S/MIME certificate** using the drop-down list.

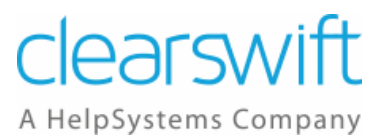

- iii. You can also choose to sign a message by clicking the **Sign the messages using** checkbox and selecting a certificate from the drop-down list.
- 3. Use the Mail Policy Route settings in the Policy Center to enable encryption/decryption on a route by applying the Encryption Endpoint defined above.
  - a. Create a new Policy Route or modify an existing Policy Route.
  - b. Specify the Default Delivery Action of the Route to use Encryption Endpoints.
  - c. Then add a Content Rule to define the actions if Encryption or Decryption fails.